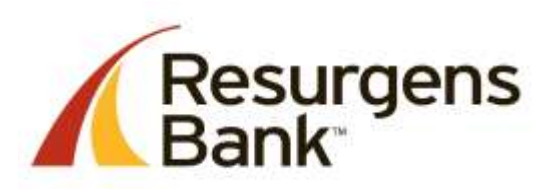

### www.ResurgensBank.com

# **Message Alerts**

## **Keep Tabs on Everything**

With our Mobiliti Mobile Banking Message Alerts\*, you can customize when and how Resurgens notifies you of account activity. Message Alerts helps you monitor your finances, keep your account safe and help avoid overdrafts.

### How it Works:

Message Alerts can notify you when...

- You have gone above or below your pre-determined balance.
- Specific account activity has occurred.
- A transaction above or below a specified level has posted.
- Your loan payment is due.
- And more!

#### How to Set-up and Customize your Message Alerts:

**Note:** You must be registered with our Resurgens Online Banking in order to use Message Alerts. If you are not enrolled, <u>click here</u> to quickly and securely get signed up.

- From a computer, sign into your Online Banking account at www.resurgensbank.com.
- Click on the "Options" tab, then go to the "Manage Device(s)" box and click on "Mobile Banking".
- Register your mobile phone if needed. If already registered, select from drop down "Change your Mobile Banking Services" and modify as needed.
- Add the service "Alerts" as shown on screen below.

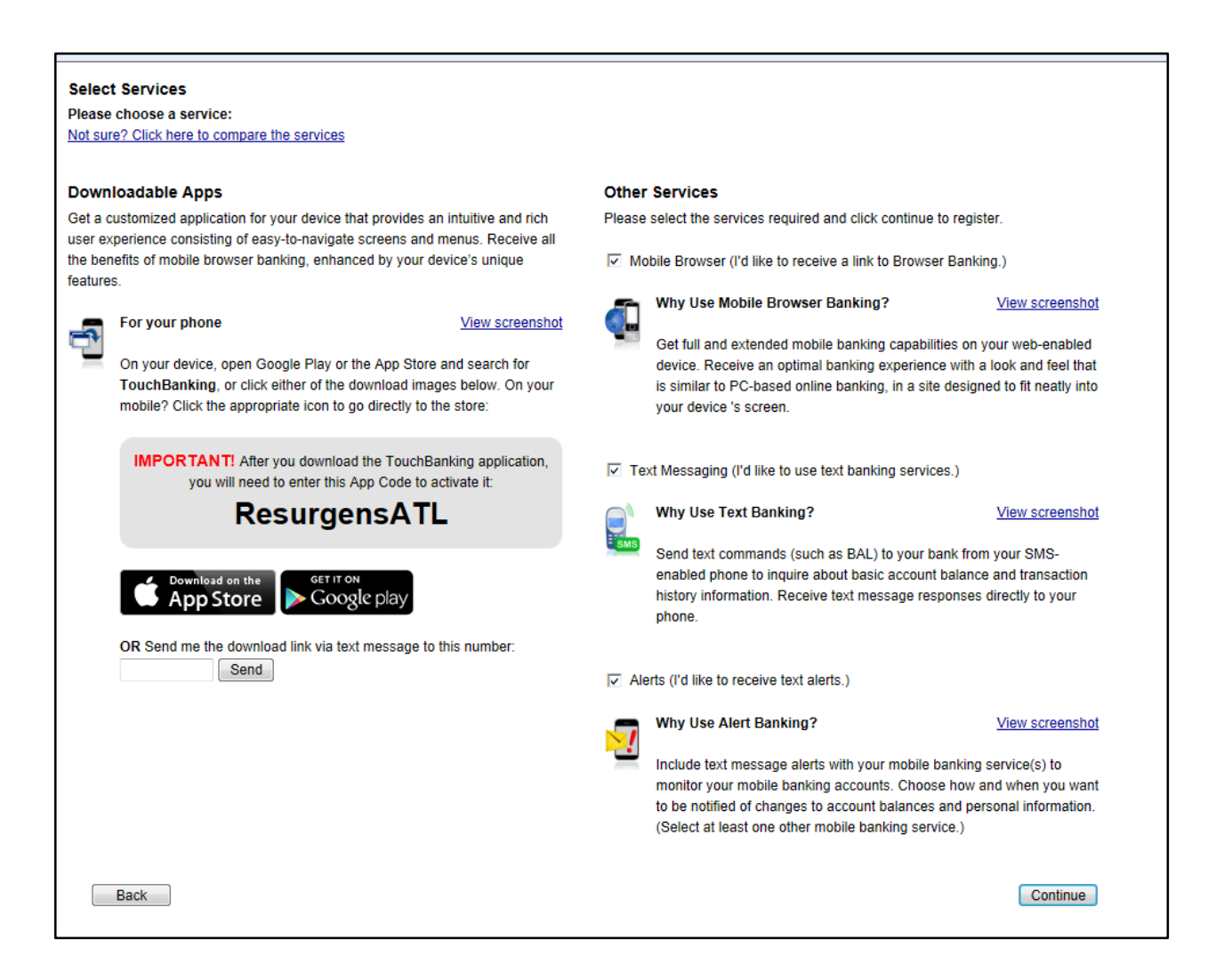

• Return to your main Online Banking dashboard and in the **Messages** section in the upper right, select "New" to create a new Message Alert.

| LOGOUT OPTIONS H<br>Rest<br>Ban<br>ESTOFACCOUNTS<br>EXPRESS TRA<br>Netcome Fistery #Com Test Account,<br>Date Last Legin: July 13, 2014 05:0 | CONTACTUS<br>Urgens<br>K <sup>TH</sup><br>MEFER<br>D4:00 PM |                                                                                                    |                 |                     |
|----------------------------------------------------------------------------------------------------|-------------------------------------------------------------|----------------------------------------------------------------------------------------------------|-----------------|---------------------|
| Transaction Search                                                                                                    |                                                             | Messages                                                                                                    | Alexan          |                     |
| Account:                                                                                                    | RESURGENS CHECKING ***4532 \$2.00 •                         | Savinan                                                                                                    | New             | Messages            |
| search;                                                                                                    | Date                                                        | Certificates:                                                                                                    | New             | Messages            |
| For:                                                                                                    |                                                             | Loane:                                                                                                    | New             | Messages            |
| al contra                                                                                                    | Display                                                     |                                                                                                    |                 |                     |
| Deposits                                                                                                    |                                                             |                                                                                                    |                 |                     |
| Number Account                                                                                                    | Nickname                                                    | i and a second second second second second second second second second second second second second second second | Current Balance | Available Balance 🚔 |
| ****4532 RESURGENS CHEC)                                                                                                    | (ING                                                        |                                                                                                    | 2.00            | 2.00                |
| 4540 RESURGENS CHECK                                                                                                    | ang.                                                        |                                                                                                    | 2.00            | 2.00                |
|                                                                                                    |                                                             |                                                                                                    | 2.00            | 2.00                |
| Total Deposits:                                                                                                    |                                                             |                                                                                                    | 6.00            | 6.00                |

- A new screen will open called "New Alert".
- Select a "Category of Account" from the drop down menu at the far right (pictured below). Choose from your eligible accounts. These may include: Checking, Savings, Certificates and Loans.

|                  |             | ۲                     |
|------------------|-------------|-----------------------|
| New Net:         |             |                       |
| Seled a Campany. |             | Chestra .             |
| Talant a Tayan   |             | Check Deared Checking |
|                  | Next Cancel | Carifficates          |
|                  |             |                       |
|                  |             |                       |
|                  |             |                       |
|                  |             |                       |
|                  |             |                       |
|                  |             |                       |
|                  |             |                       |

- Select a "Type of Alert" from the drop down menu at the far right (pictured below).
  Choose from the following account activity options based on the Category of Account selected:
  - Check Cleared Alert
  - Checking ACH Credit Alert
  - Checking ACH Debit Alert
  - Checking Balance Alert
  - Checking Deposit Alert
  - Checking Wire Alert
  - Pending Deposit Alert
  - Savings Balance Alert
  - Savings Deposit Alert
  - Certificate Interest Balance

- Certificate Maturity Note
- Loan Advance Alert
- Loan Payment Due
- Loan Payment Posted

[Note: Contact Resurgens Bank to explore additional alert options available.]

| inter                                                                                                    | and theorem theorem theorem |                |                                             |
|----------------------------------------------------------------------------------------------------|-----------------------------|----------------|---------------------------------------------|
|                                                                                                    |                             |                |                                             |
|                                                                                                    | Bas Aut                     |                |                                             |
|                                                                                                    | Biol Carper                 |                | United and                                  |
|                                                                                                    | Table C Type                | sector active  | Cherd Dealer Amt                            |
| -                                                                                                    |                             | [.Best.] Cause | Charles ACC Cold Set                        |
| Contraction of the local division of the local division of the loc |                             |                | Cheaning Docard Wast<br>Cheaning Allie Aust |
| Bats in                                                                                                    |                             |                | Land Section "                              |
| 100                                                                                                    |                             |                |                                             |
| The                                                                                                    |                             |                |                                             |
| See                                                                                                    |                             |                |                                             |
| Put.                                                                                                    |                             |                |                                             |
| -                                                                                                    |                             |                |                                             |
|                                                                                                    |                             |                |                                             |

- Customize the specifications of your selected alert(s) as prompted.
- From the drop down menu at the far right, select the delivery method of your choice:
  - Online alert will be received in your online banking messages.
  - Email alert will be sent to your email address.
  - Mobile (Recommended) alert will be received via text message. (Mobiliti will be the text alert option if you have registered for our Mobiliti Mobile Banking services.)

\* Messaging and Data Rates May Apply. Check with your mobile phone carrier for details.